## Sette opp nettbrett fra Haugerud skole

NB: Dette kan med fordel gjøres hjemme!

FØRST: Innstillinger > Generelt > Slett alt innhold og alle innstillinger (nederst)

SÅ:

| all 🗢   | ۵              | \$ 100 % ········· | art <b>≎</b><br>✔ Tilbake | Q                      | \$ 100 %    |
|---------|----------------|--------------------|---------------------------|------------------------|-------------|
|         |                | _                  |                           | Velg land eller region | _           |
|         | Norsk bokmal   | 2                  |                           | Norge                  |             |
|         | m/t.d.x        | 2                  |                           | FLERE LAND OG REGIONER |             |
|         | 间体中义<br>       |                    |                           | Afghanistan            | 3           |
|         | ☆ 照中 义<br>     |                    |                           | Albania                | > :         |
|         |                |                    |                           | Algerie                | >           |
|         | Espanol        | 2                  |                           | Amerikansk Samoa       | <u>&gt;</u> |
|         | Prançais       |                    |                           | Andorra                | >           |
|         | Deutsch        |                    |                           | Angola                 | >           |
|         | Русский        |                    |                           | Anguilla               | >           |
|         | Portugues      |                    |                           | Antarktis              | <u>š.</u>   |
|         | italiano       | 2                  |                           | Antigua og Barbuda     | >           |
|         | 한국VI<br>Türker |                    |                           | Argentina              | >           |
|         | Turkçe         | 2                  |                           |                        |             |
|         |                |                    |                           |                        |             |
| 1 \/~!~ | Norok Pokmål   |                    |                           | Norgo                  |             |
| 1. Velg | NORSK BOKMAI   |                    | 2. Velg                   | norge                  |             |

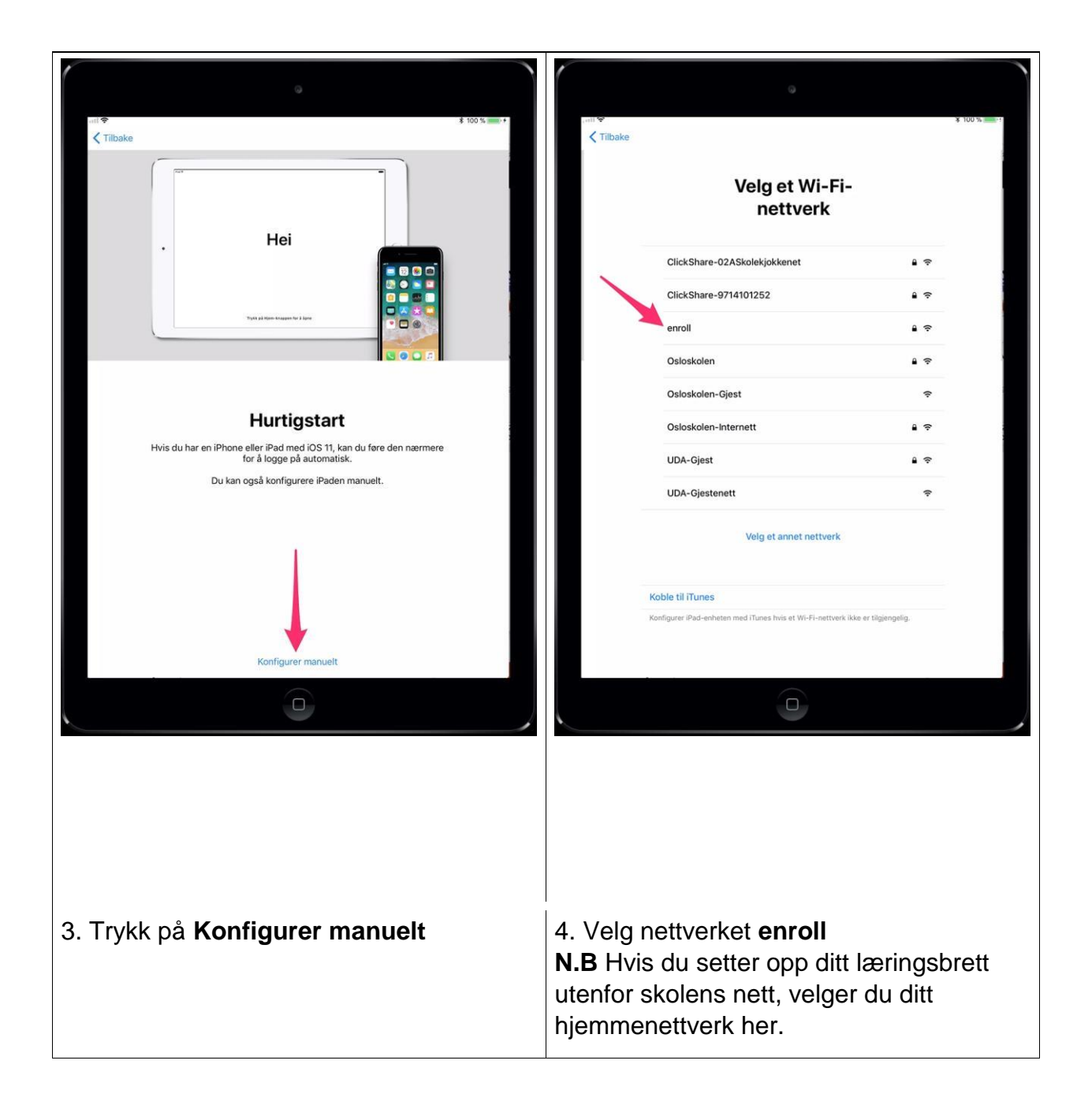

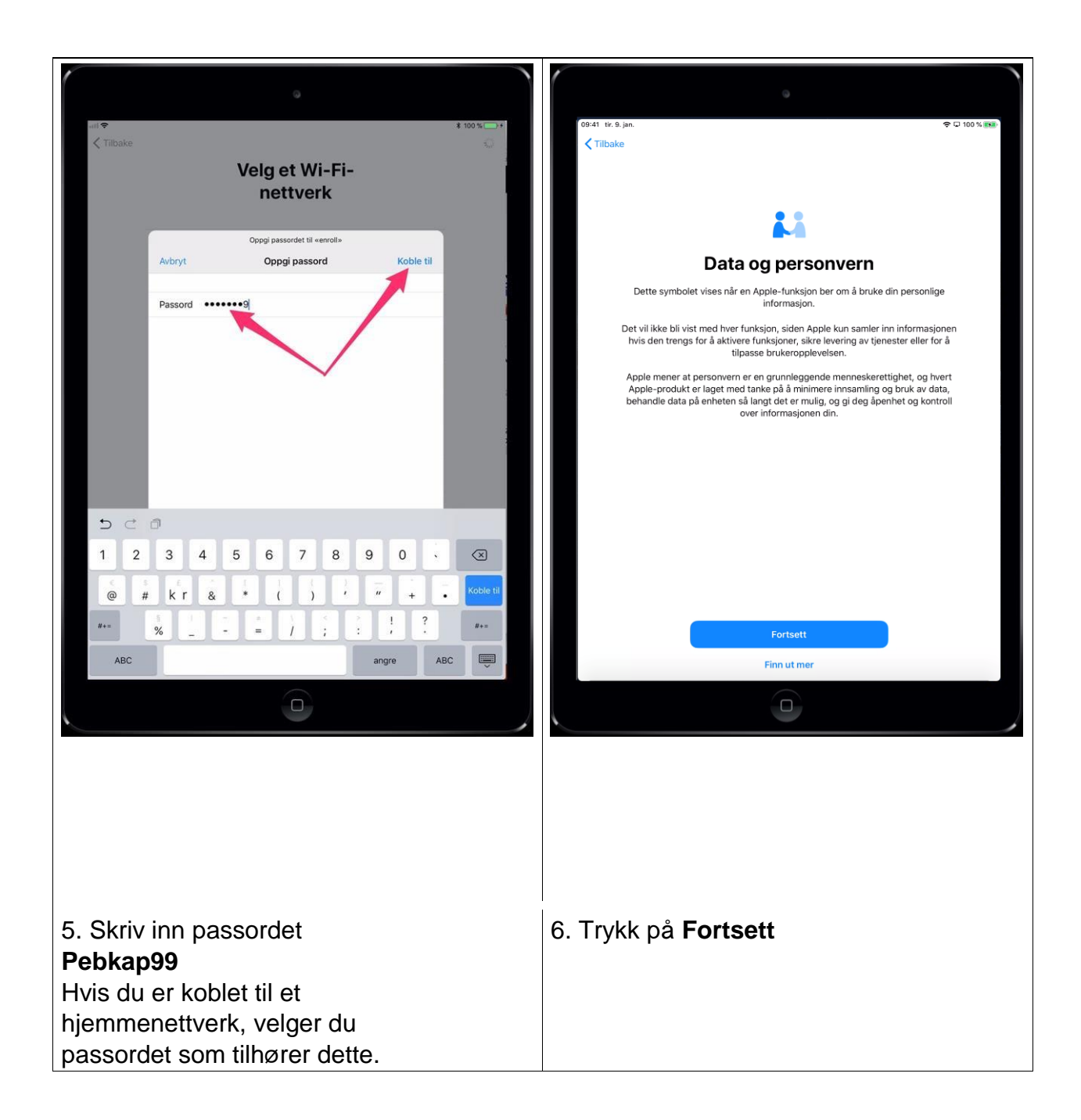

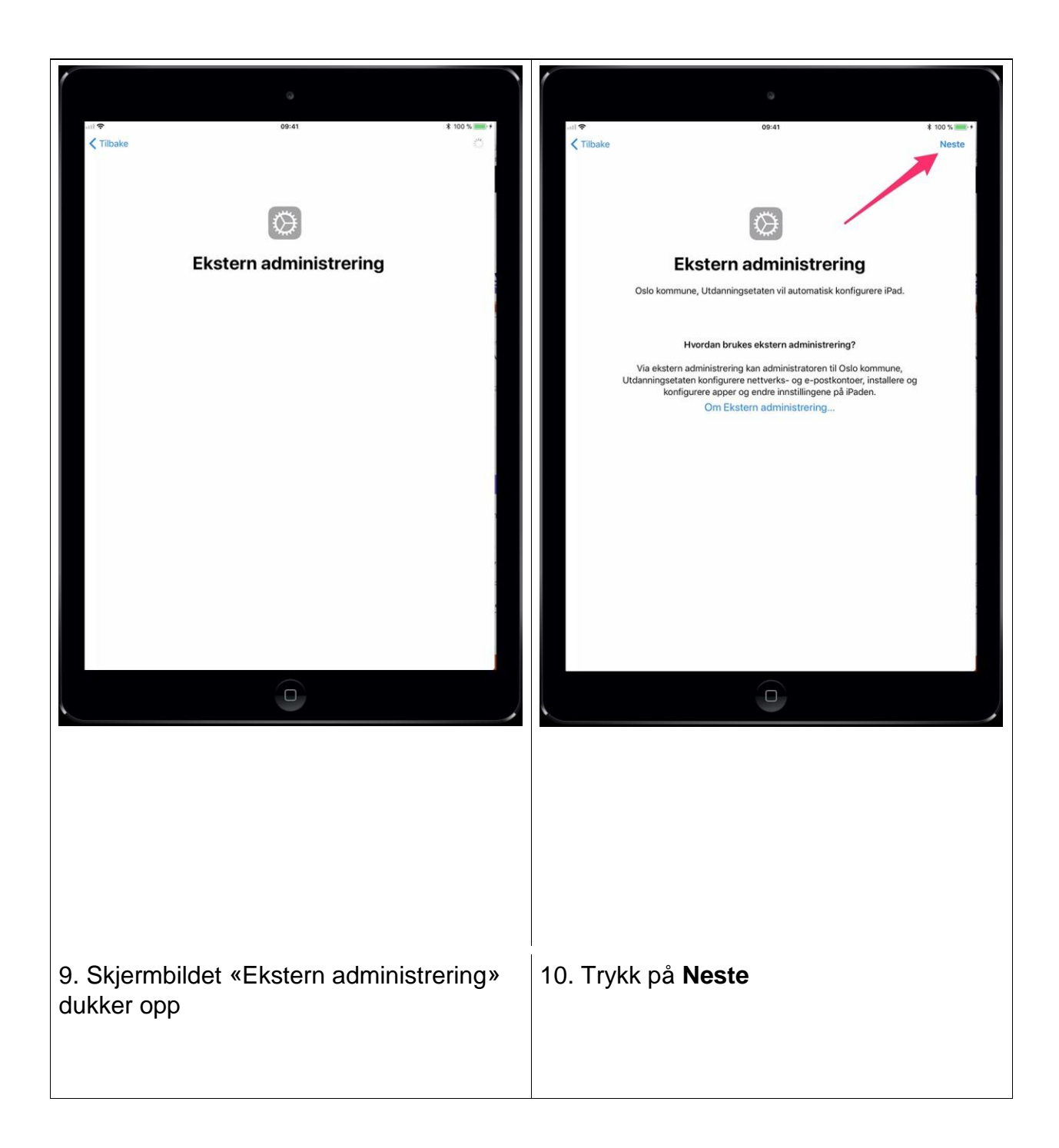

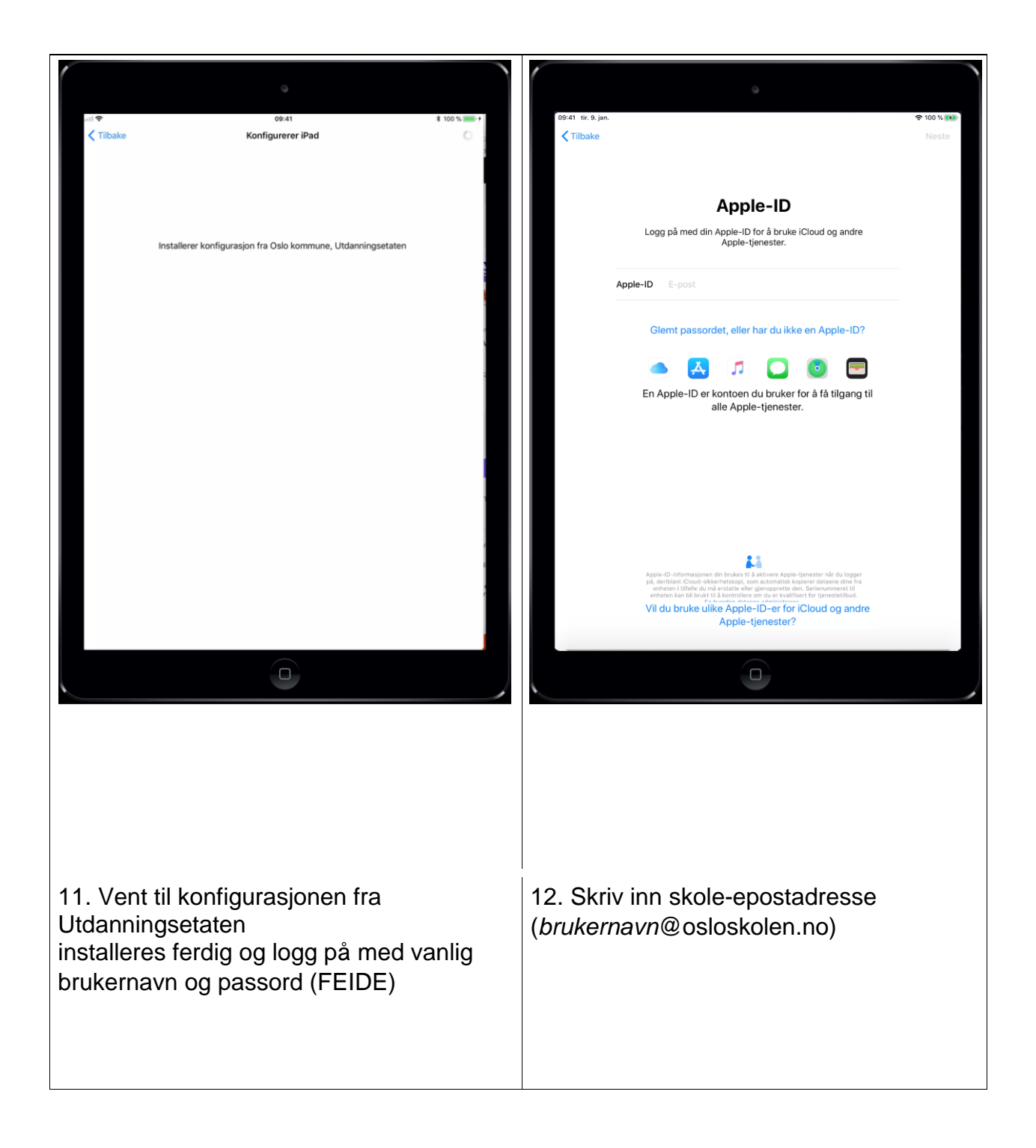

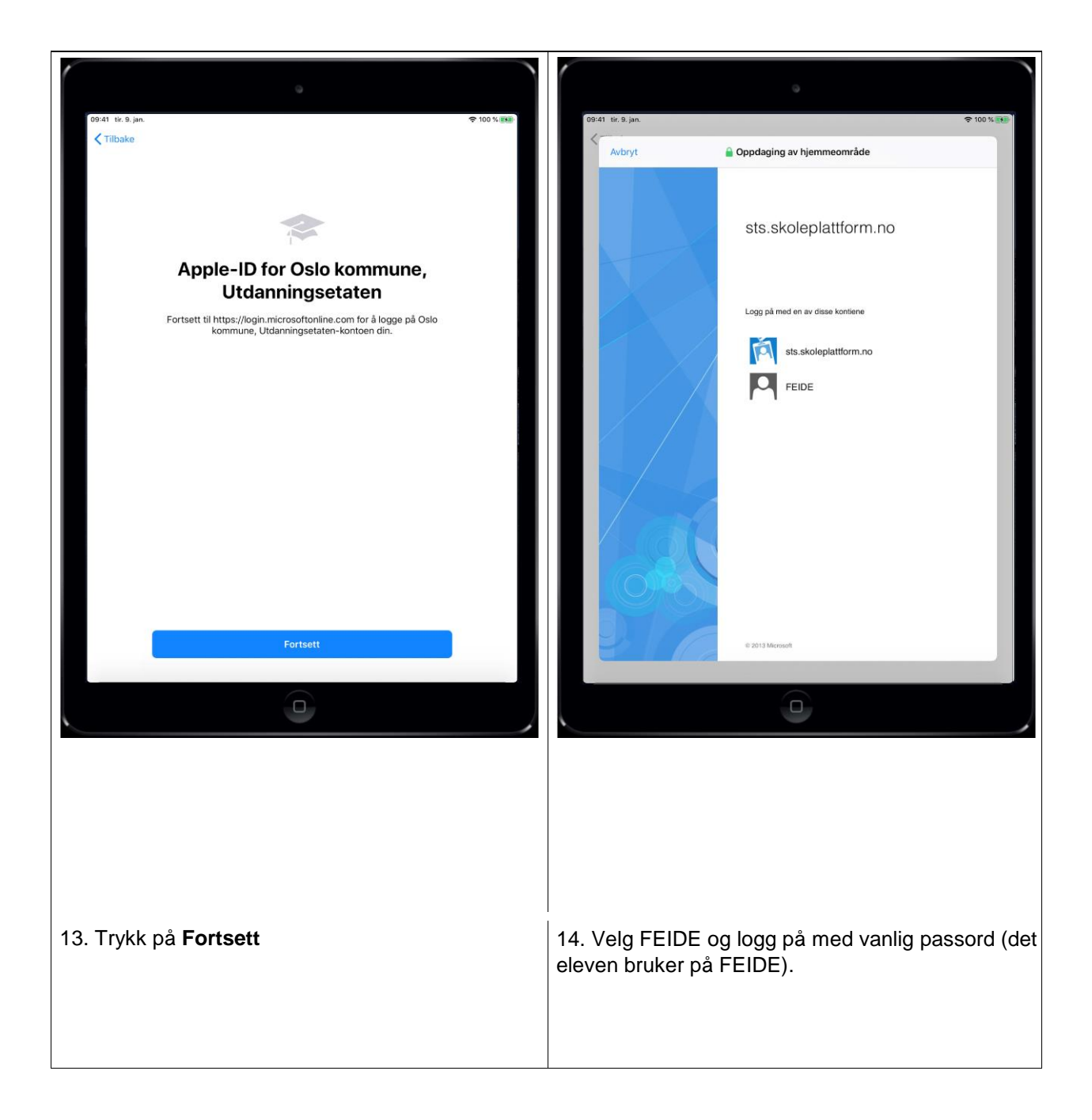

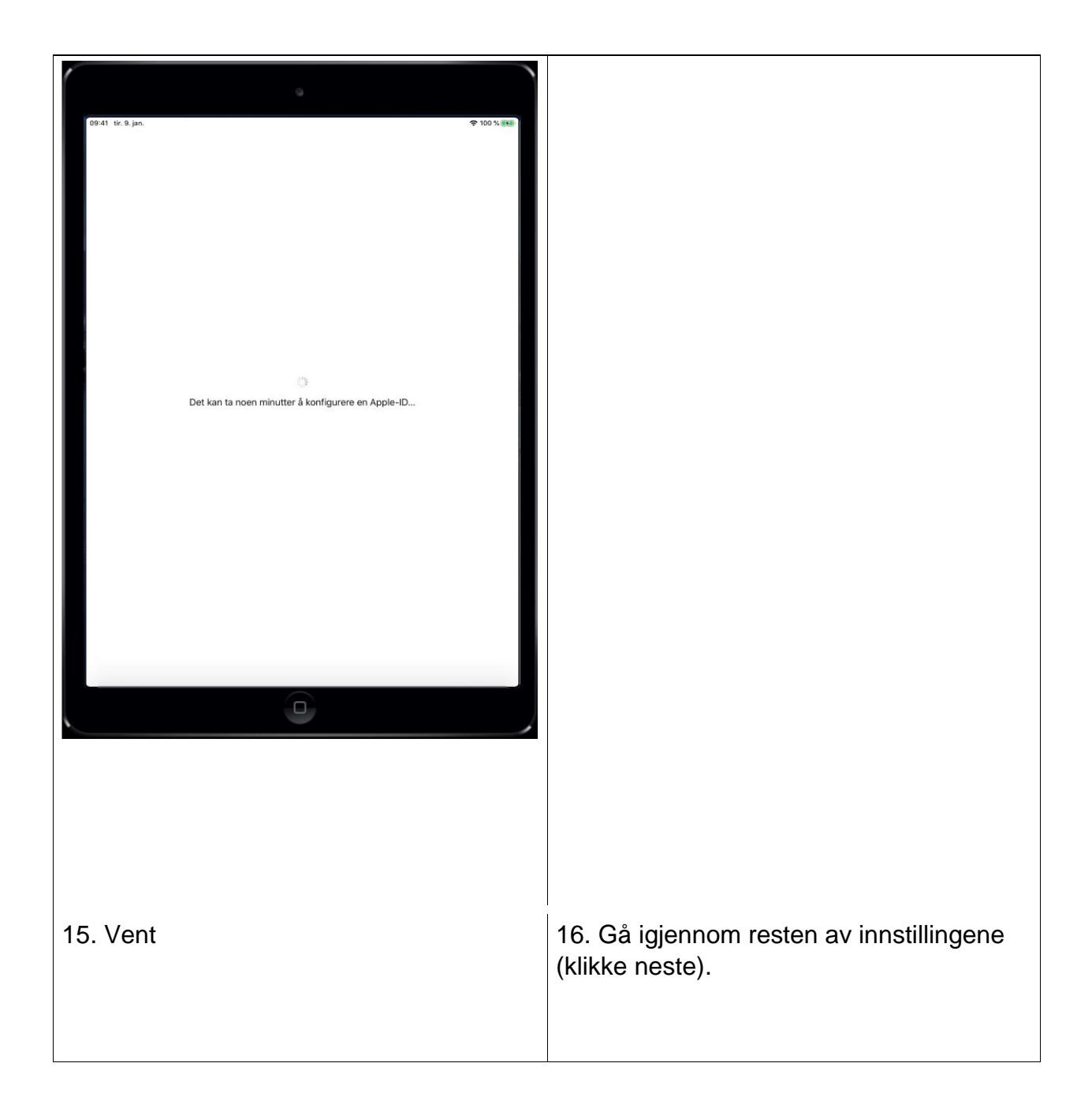

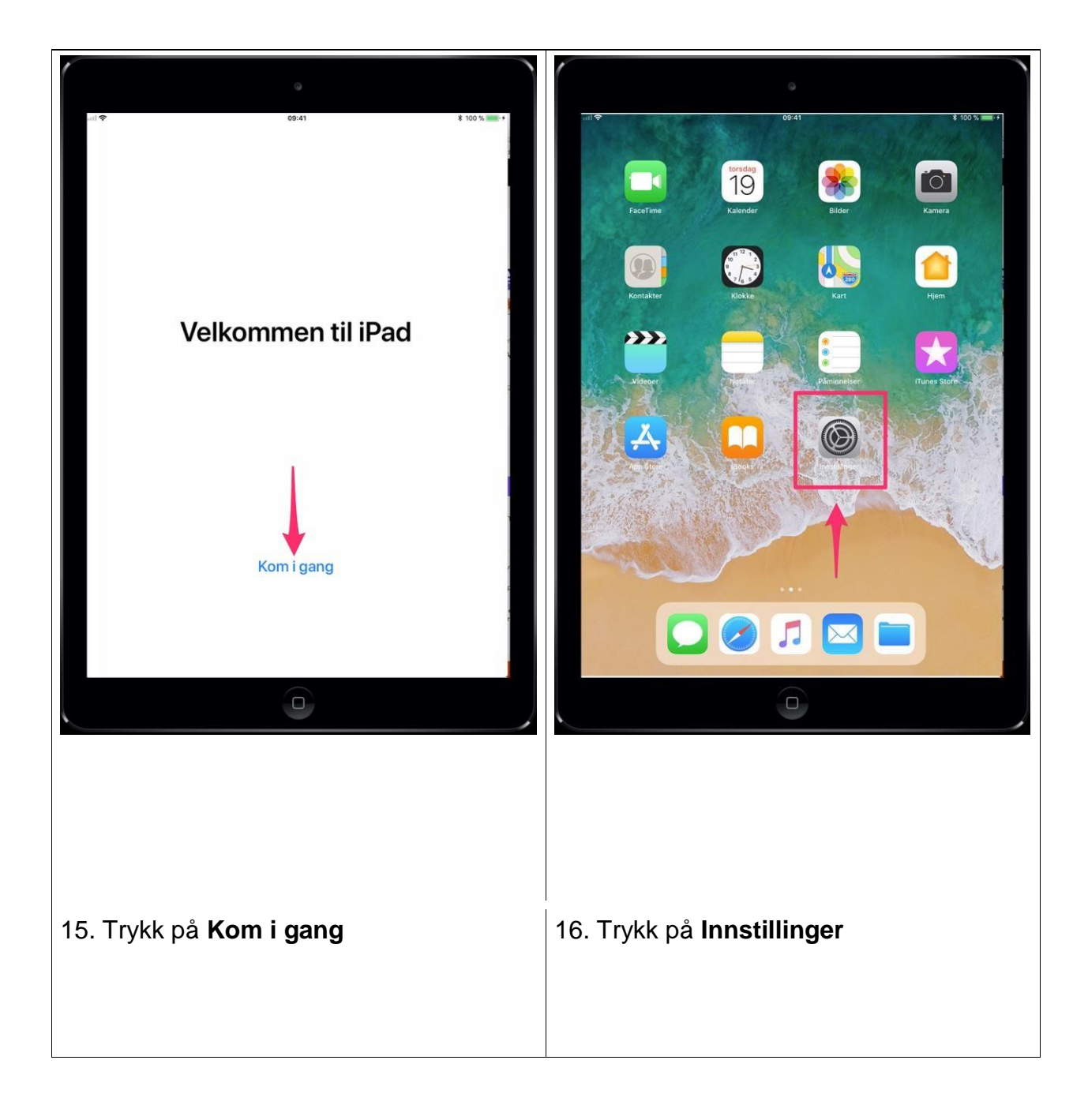

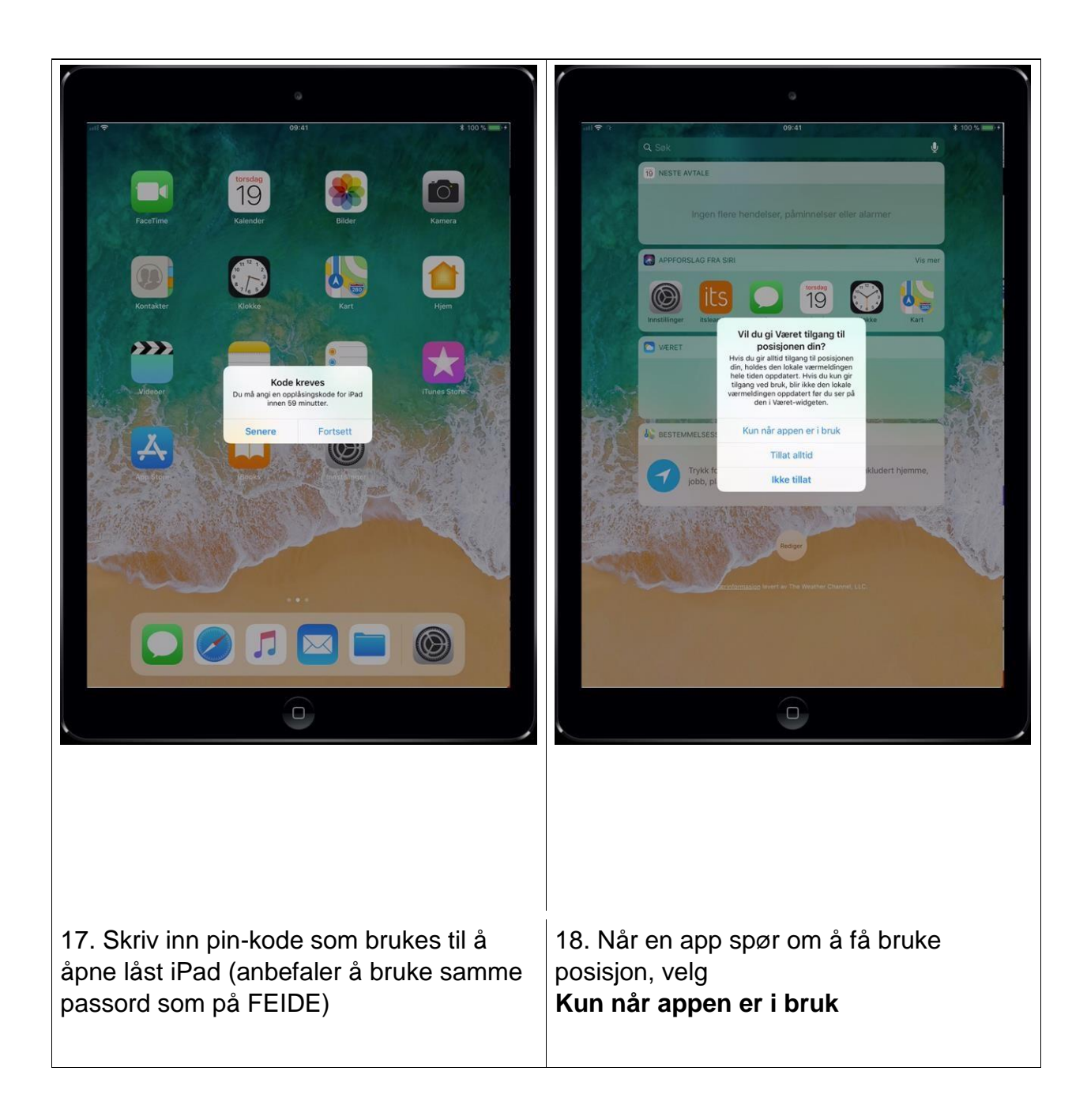

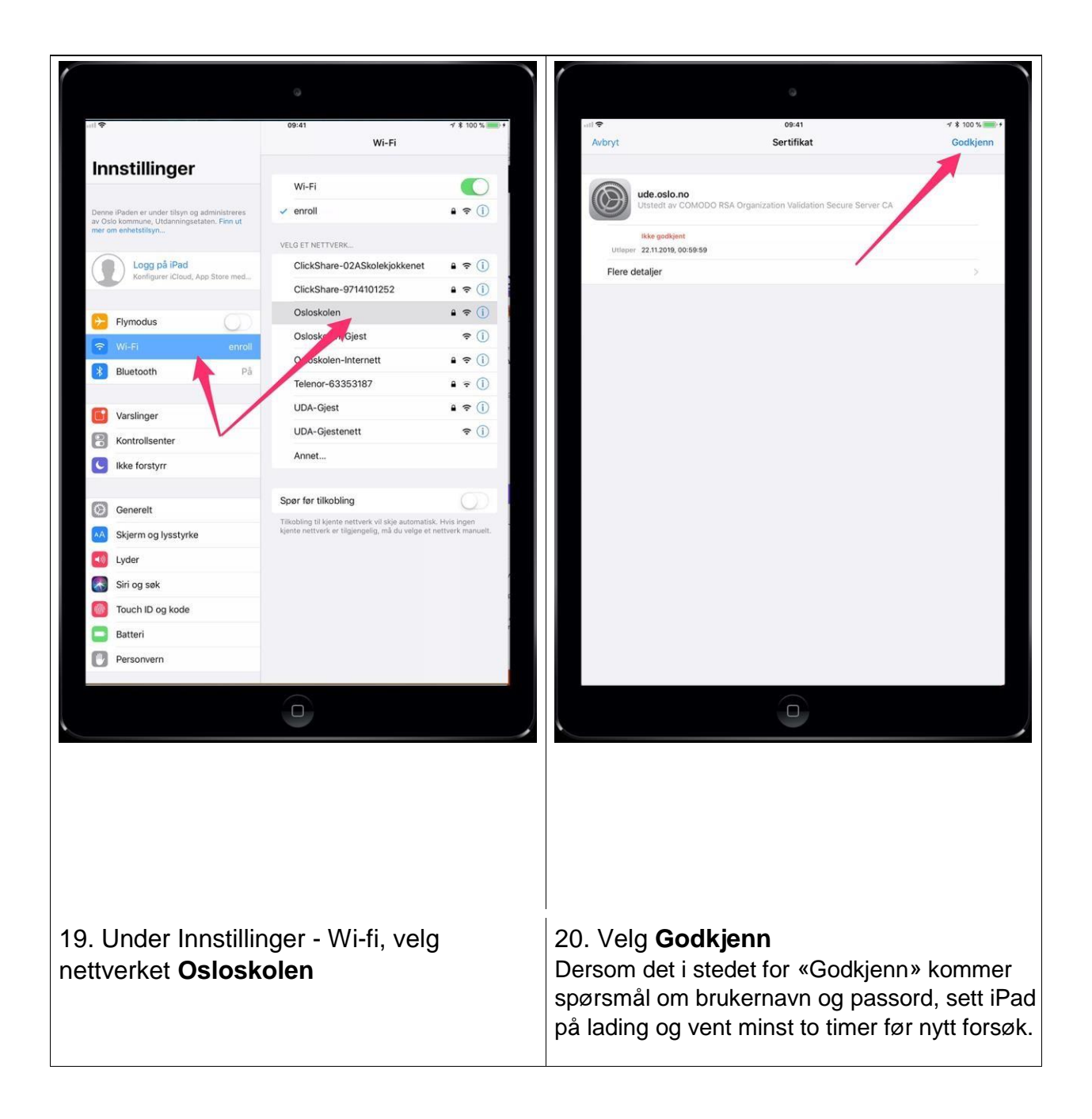

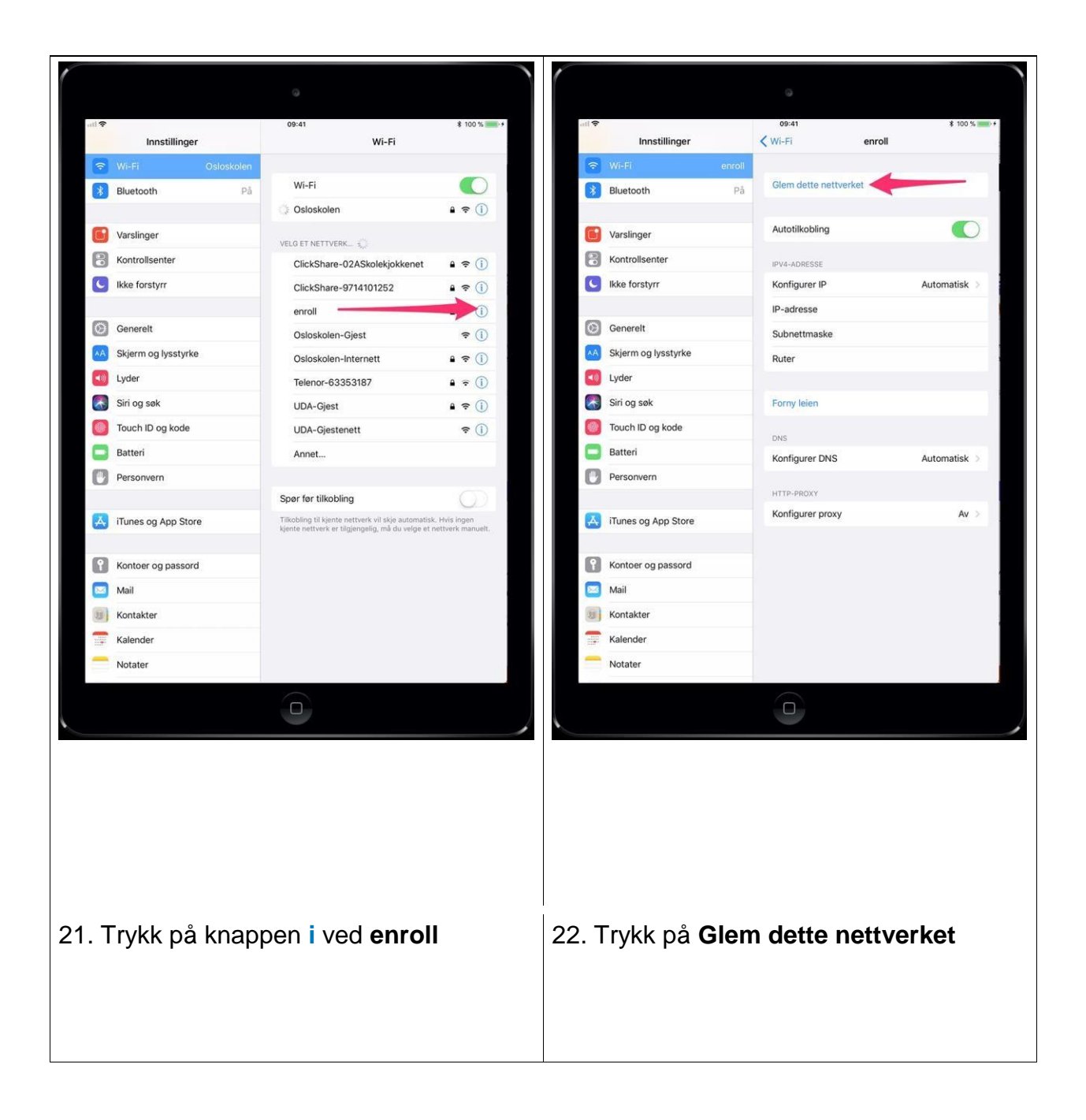

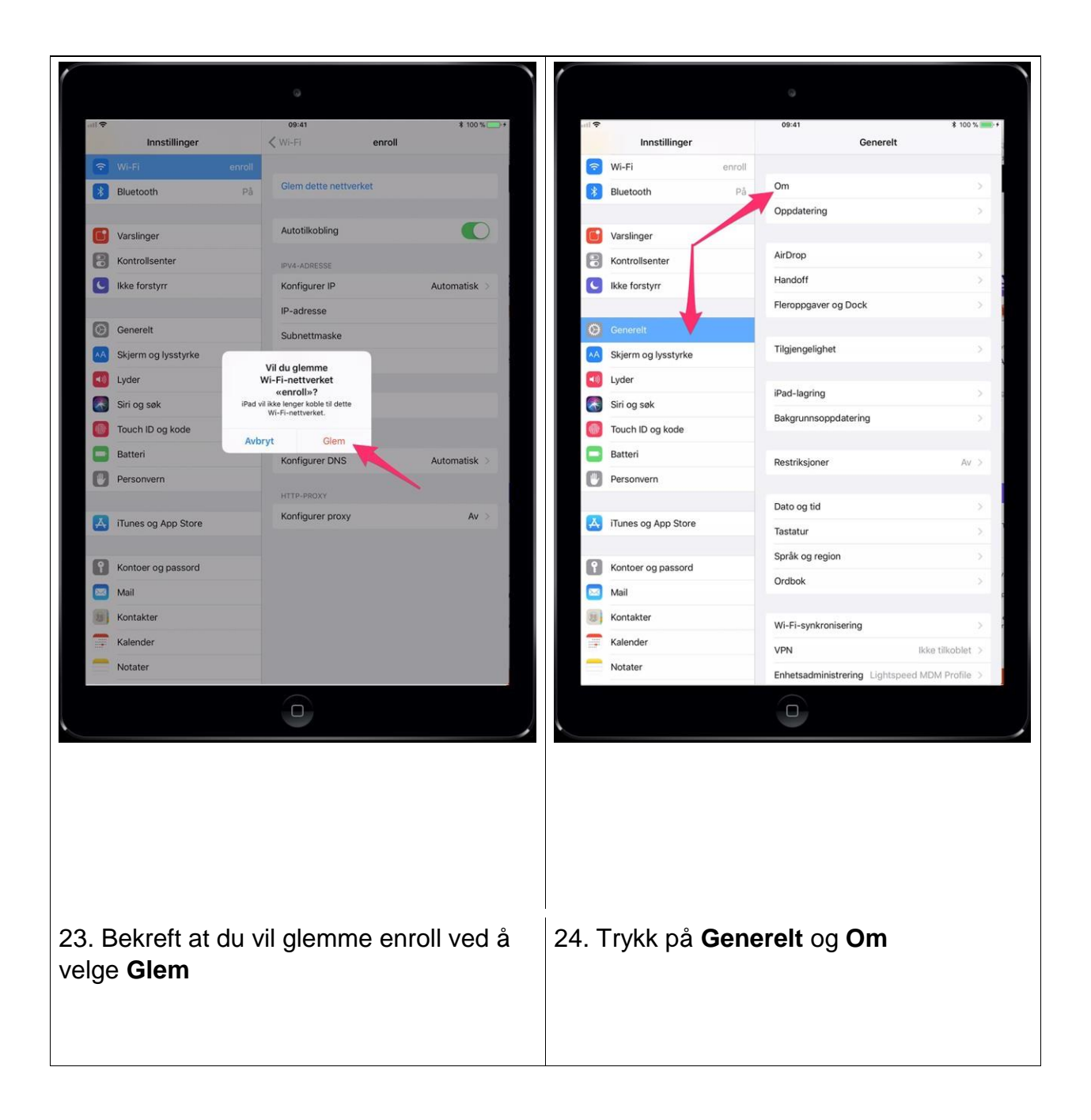

| Instillinger       Got1       Om         Wi-Fi       enroll       Om         Warsinger       O       O         Warsinger       O       O         Kontrolisenter       Bider       O         Bider       O       Bider       O         System og lysstyrke       Tigengelig       122,47,08         Lyder       Hod2       Mod4       Mod4         System og lysstyrke       Tigengelig       122,47,08         Lyder       Mod4       Mod4       Mod4         System og lysstyrke       Tigengelig       122,47,08         System og lysstyrke       Bider       O         System og lysstyrke       Biderse       20 EE 28:05 EB:05         Buteoth       20 EE 28:05 EB:05       SEID         System       Stort Offer sertifikatgodkjenning       >         Mail       Instillinger for sertifikatgodkjenning       >         Maiter       Natare       Instillinger for sertifikatgodkjenning       > | Instituinger       Cancerit       On         F       event       On         Singer       On         Nem       Particle         Singer       On         Nem       Particle         Singer       On         Nem       Particle         Nem       Particle         Nem       Particle         Nem       Particle         Nem       Particle         Nem       Particle         Nem       Particle         Nem       Particle         Nem       Particle         Nemine       PPTV9NHLK         Nemine       PPTV9NHLK         Nemine       PPTV9NHLK         Nemine       PPTV9NHLK         Nemine       PPTV9NHLK         Nemine       PPTV9NHLK         Nemine       PPTV9NHLK         Nemine       PPTV9NHLK         Nemine       PPTV9NHLK         Nemine       PPTV9NHLK         Nemine       PPTV9NHLK         Nemine       PPTV9NHLK         Nemine       PPTV9NHLK         Nemine       PPTV9NHLK         Nemodifinger for sertifMangodijerning                                                                                                    |
|----------------------------------------------------------------------------------------------------|----------------------------------------------------------------------------------------------------|
| Instillinger     Cencreit     Om       W-Fi     ecroid     Bildetooth     Paid       Workinger     Sanger     O       Katorotisenter     Bildetoor     Bildetoor       Katorotisenter     Bildetoor     O       Skernong lysstyrke     Tigjengelig     122,47 GB       Lyder     Versjon     110,1 (15,4402)       Skier og jassord     Model     M2+EXNA       Douch Dig kode     Bilder     Personvern       Storoter     SEID     S       Mail     Innestillinger for sertifikatgodkjenning     S       Mail     Innestillinger for sertifikatgodkjenning     S                                                                                                    | iPad-en sammen navn som                                                                                                    |
| W-Fi enroli   W-Fi enroli   Buetooth På   Varsinger 0   Varsinger 0   Kahotrolisenter Biefer   Biefer 0   Biefer 0   Biefer 0   Kapasket 128 GB   Lyder Tigjengelig   Lyder VirFi-adresse   Strin og søsk Modell   Modell MP2H2EXNA   Stortor Bieteri   Bieteri Wi-Fi-adresse   Dersonvern Stortor   Stortor Rettigheter   Tunes og App Store Rettigheter   Mail Instillinger for sertifikatgodkjenning   Mail Instillinger for sertifikatgodkjenning                                                                                                    | iPad-en sammen navn som                                                                                                    |
| Instillinger Cenereit   Wi-Fi erroll   Wi-Fi erroll   Buetooth på   Varsinger 0   Vdeoer 0   Vdeoer 0   Vdeoer 0   Navn Navn   Vdeoer 0   Vdeoer 0   Navn Navn   Vdeoer 0   Vdeoer 0   Navn Navn   Vdeoer 0   Navn Navn   Vdeoer 0   Navn Navn   Vdeoer 0   Navn Navn   Vdeoer 0   Navn Navn   Vdeoer 0   Navn Navn   Vdeoer 0   Navn Navn   Vdeoer 0   Navn Navn   Vdeoer 0   Navn Navn   Vdeoer 0   Navn Navn   Vdeoer 0   Navn Navn   Vdeoer 128.08   Vdeoer 20.52.305.E3.06   SciD >   Nail Instillinger for sertifikatgodijenning   Nataler Nataler                                                                                                    | Invatilinger       Convert       On         F       error       0         singer       0         Videoer       0         Videoer       0         Videoer       0         Videoer       0         Videoer       0         Videoer       0         Videoer       0         Videoer       0         Videoer       0         Videoer       110.1165.4020         og sak       Model         Wid-Fi-adresso       20452.285.886         sonern       Buetooth       20452.285.886         sonern       Buetooth       20452.285.886         sonern       Buetooth       20452.285.886         sonern       Buetooth       20452.285.886         sonern       Buetooth       20452.285.886         sonern       Buetooth       20452.285.886         sonern       Buetooth       20452.285.886         sonern       Buetooth       20452.285.886         sonern       Buetooth       20452.285.886         sonern       Buetooth       20452.865.886         sonern       Buetooth       20452.084         sonero       S                                                                                                    |
| W-Fi       enroll         Buetooth       pB         Varsinger       0         Kontrolisenter       Bider         Bke forstyrr       Bider         Concretit       Kapasitet         Sing sak       Tiglengelig         Vder       Kontolisenter         Sin og sak       Modell         Modell       MP2H2KNAA         Serienummer       F9FTW9N44LED         Bateri       Wi-Fi-adresse         Buetooth       20EE28:05:E8:06         Serienummer       F9FTW9N44LED         Bateri       Wi-Fi-adresse         Retigheter       >         Stateri       Retigheter         Mail       Innatilinger for sertifikatgodkjenning         Kontoker       Settor         Kotater                                                                                                    | Fi evol post videore o post videore o post video                                                                                                    |
| Bluetooth pA   Varsinger O   Kontrolisenter Bilder   Bilder O   Bilder O   Apper 1   Tagjengelig 122,47 GB   Siri og sak Modell   Modell MP2H2KNA   Modell MP2H2KNA   Serienummer F9FTW9N4HLFD   Bluetooth 20EE2805EB-86   SEID SEID   SEID SEID   Mall Innstillinger for sertifikatgodijenning   Malter Innstillinger for sertifikatgodijenning                                                                                                    | integet       integet     Nm     Ped       integet     Nm     Ped       integet     Nm     Ped       integet     Nm     Ped       integet     Nm     Ped       integet     Nm     Ped       integet     Nm     Ped       integet     Nm     Ped       integet     Nm     Nm       integet     Nm     Nm       integet     Nm                                                                                                    |
| Varslinger   Kontrotlsenter   Rike forstyrr   Cenereli   Kaper   Kapasitet   128, GB   Skjern og lysstyrke   Tiglengelig   122,47 GB   Versjon   110,1 (15A402)   Model   Model   Model   Model   Model   Model   Model   Model   Model   Model   Model   Model   Model   Mil   Millinger for sertifikatgodkjenning   Nataler                                                                                                    | in particular for settilikatgodijenning<br>in takter<br>in particular for settilikatgodijenning<br>in particular for settilikatgodijenning<br>in setting<br>in particular for settilikatgodijenning<br>in setting<br>in particular for settilikatgodijenning<br>in setting<br>in particular for settilikatgodijenning<br>in setting<br>in particular for settilikatgodijenning<br>in setting<br>in particular for settilikatgodijenning<br>in setting<br>in particular for settilikatgodijenning<br>in setting<br>in particular for settilikatgodijenning<br>in setting<br>in particular for settilikatgodijenning<br>in setting<br>in particular for settilikatgodijenning<br>in setting<br>in particular for settilikatgodijenning<br>in setting<br>in particular for settilikatgodijenning<br>in setting<br>in particular for settilikatgodijenning<br>in setting<br>in particular for settilikatgodijenning<br>in setting<br>in particular for settilikatgodijenning<br>in particular for settilikatgodijenning<br>in setting<br>in particular for settilikatgodijenning<br>in particular for settilikatgodijenning<br>in particular for settili particular for settili pa |
| Varsinger Sanger 0   Videoer 0   Bider 0   Bider 0   Bider 0   Bider 0   Apper 1   Convertil Kapasitet   Apper 1   Skjerm og lysstyrke Titgjengelig   Uyder Versjon   Versjon 1101 (15.4402)   Skin og sak Modell   Modell MP2H2KNAA   Touch ID og kode Serienummer   Batteri Wi-Fi-adresse   SEID >   Tunes og App Store Rettigheter   Rettigheter >   Mail Innstillinger for sertifikatgodkjenning   Kalender Notater                                                                                                    | integer          singer       integer         iteger       integer         iteger       iteger         iteger       iteger         iteger       iteger         iteger       iteger         iteger       iteger         iteger       iteger         iteger       itegen         itegen       itegen         itegen       itegen                                                                                                    |
| Kontolisenter Videoer   Bilder 0   Bilder 0   Apper 1   Apper 1   Kapasitet 128 08   Skjerm og lysstyrke Tigjengelig   Lyder Versjon   Videoer P9FTW9N4HLED   Batteri Wi-Fi-adresse   Dete: 28-05-EB-86   SEID   Still   Tunes og App Store   Rettigheter   Nail   Innstillinger for sertifikatgodkjenning   Kalender   Notater                                                                                                    | itrotsenter          itrotsenter       Weeer       Itrotsenter         itrotsenter       Bilder       Itrotsenter         itrotsenter       Performent       Itrotsenter         itrotsenter       Tigenogis       Ti2,42.08         itrotsenter       Performent       Performent         itrotsenter       Performent       Performent         itrotsenter       Performent                                                                                                    |
| ikke forstyrr     ikke forstyrr     Apper     Kapasitet     128 GB   Kapasitet     128 GB   Kapasitet   128 GB   Kapasitet   128 GB   Kapasitet   128 GB   Kapasitet   128 GB   Skjerr mog lysstyrke   Tilgjengelig   122,47 GB   Versjon   110.1 (15A402)   Modell   Modell   Modell   Modell   Modell   Wi-Fi-adresse   20 EE:28:05:E8:06   SEID     Rettigheter     Instillinger for sertifikatgodkjenning        Notater                                                                                                    | it forstyre          Bidder       0         Apper       1         Nagastate       122.47.08         er og sok       Nodell         Modell       MP2H2DNA         Serierummer       PPTWVN444ED         Version       20102.28.05.08.05         Blaetooth       20102.28.05.08.05         Blaetooth       20102.28.05.08.05                                                                                                    |
| Apper 1   Apper 1   Kapasitet 128 GB   Skierm og lysstyrke Tilgjengelig   Lyder Versjon   Versjon 11.0.1 (15A402)   Siri og søk Modeli   Modeli MP2H2KNA   Duch ID og kode Serienummer   Batteri Wi-Fi-adresse   Butetoth 20-EE:28-06-EB:06   Batteri Bluetooth   SEID >   Rettigheter   Nail Innstillinger for sertifikatgodkjenning   Kontakter   Kalendeir   Notater                                                                                                    | image: 122.47 GB         rr ng jysstytke         rr ng jysstytke         re gade         re gade                                                                                                    |
| Ceneroit Kapasitet     Skjerm og lysstyrke   Lyder   Versjon   Nodell   Modell   Modell   Modell   Modell   Modell   Modell   Modell   Modell   Modell   Modell   Modell   Modell   Modell   Modell   Modell   Modell   Modell   Modell   Modell   Modell   Modell   Modell   Modell   Modell   Modell   Modell   Modell   Modell   Modell   Mil   Innstillinger for sertifikatgodkjenning     Notater                                                                                                    | impact of lyssifythe       Napasitet       128.08         er       Tiglengelig       122.47.08         yesjon       Tiol (164.402)       Model         Model       MP2H20NA       Serierummer         Model       MP2H20NA       Serierummer         Wie Fischersse       20 EE 28 05 E8 06       Serierummer         Serierummer       20 EE 28 05 E8 06       Serierummer         Serierummer       20 EE 28 05 E8 06       Serierummer         Serierummer       De ertifikatgodkjemning       Serierummer         Itatater       Innstillinger for sertifikatgodkjemning       Serierummer         inhost       De ertifikatgodkjemning       Serierummer         Itatater       Serierummer       Serierummer         Innstillinger for sertifikatgodkjemning       Serierummer       Serierummer         Itatater       Serierummer       Serierummer       Serierummer         Itatater       Serierummer       Serierummer       Serierummer         Itatater       Serierummer       Serierummer       Serierummer         Itatater       Serierummer       Serierummer       Serierummer         Itatater       Serierummer       Serierummer       Serierummer         Itatater       Serierummer                                                                                                    |
| Skjerm og lysstyrke Tilgjengelig 122,47 GB   Lyder Versjon 11.01 (15A402)   Siri og søk Modell MP2H2KN/A   Touch ID og kode Serienummer F9FTW9N4HLFD   Batteri Wi-Fi-adresse 20:EE:28:05:EB:06   Bluetooth 20:EE:28:05:EB:06   SEID SEID   Rettigheter   Nail Innstillinger for sertifikatgodkjenning   Mail Innstillinger for sertifikatgodkjenning                                                                                                    | iPad-en sammen navn som                                                                                                    |
| Lyder Versjon   Siri og søk Modell   Modell MP2H2KN/A   Touch ID og kode Serienummer   Batteri Wi-Fi-adresse   20-EE:28-05-EB:05   Bluetooth   20-EE:28-05-EB:05   SEID   SEID   Storter og passord   Mail   Innstillinger for sertifikatgodkjenning   Kontakter   Kalender   Notater                                                                                                    | iPad-en sammen navn som 10.1 (16.4.02) 10.2 (16. iPad-en er nå ferdig konfig 11.2 (16. ipad-en er nå ferdig konfig                                                                                                    |
| Siri og søk Modell     Siri og søk     Siri og søk     Mail     Innstillinger for sertifikatgodkjenning     Kontakter     Kalender     Notater                                                                                                    | og søk       Model       MP2H2XN/A         ch ID og kode       Serienummer       F9FTW9N444ED         bei og App Store       Buetooth       20/EE 28:05 EB:05         sero og assord       Investillinger for sertifikatgodkjenning       Investillinger for sertifikatgodkjenning         ittatter       Investillinger for sertifikatgodkjenning       Investillinger for sertifikatgodkjenning         ittatter       Investillinger for sertifikatgodkjenning       Investillinger for sertifikatgodkjenning         ittatter       Investillinger for sertifikatgodkjenning       Investillinger for sertifikatgodkjenning         ittatter       Investillinger for sertifikatgodkjenning       Investillinger for sertifikatgodkjenning         ittatter       Investillinger for sertifikatgodkjenning       Investillinger for sertifikatgodkjenning         ittatter       Investillinger for sertifikatgodkjenning       Investillinger for sertifikatgodkjenning         ittatter       Investillinger for sertifikatgodkjenning       Investillinger for sertifikatgodkjenning         ittatter       Investillinger for sertifikatgodkjenning       Investillinger for sertifikatgodkjenning         ittatter       Investillinger for sertifikatgodkjenning       Investillinger for sertifikatgodkjenning         ittatter       Investillinger for sertifikatgodkjenning       Investillinger for sertifikatgodkjenger for sertifikatgodkjenger for sertifikatgo                                                                                                    |
| Touch ID og kode Serienummer   Batteri Wi-Fi-adresse   Personvern Bluetooth   20-EE:28:05-EB:06   Bluetooth   SEID   Trunes og App Store   Rettigheter   Rettigheter   Mail   Innstillinger for sertifikatgodkjenning   Kontakter   Kalender   Notater                                                                                                    | iPad-en sammen navn som iPad-en sammen navn som ab iPaden (for eksempel                                                                                                    |
| Batteri Wi-Fi-adresse   Personvern   Bluetooth   20-EE:28:05:EB:06   Bluetooth   20-EE:28:05:EB:06   SEID   SEID   Rettigheter   Rettigheter   Mail   Innstillinger for sertifikatgodkjenning   Kontakter   Kalender   Notater                                                                                                    | teri       W-Fi-adresse       20:EE:28:05:EE:05         sorvern       Buetooth       20:EE:28:05:EE:05         sib       Sib       Sib         res og App Store       Rettigheter       Sib         intakter       Intaktiger for sertifikatgodkjenning       Sib         arer       Intakter       Sib         arer       Intakter       Sib         Bred-en sammen navn som       26. iPad-en er nå ferdig konfig         Tildalte apport vil lagta apport vil lagta apport vil                                                                                                    |
| Personvern Bluetooth   20:EE:28:05:EB:06   SEID   iTunes og App Store   Rettigheter   Kontoer og passord   Mail   Innstillinger for sertifikatgodkjenning   Kontakter   Kalender   Notater                                                                                                    | iPad-en sammen navn som                                                                                                    |
| SEID   A Trunes og App Store   Rettigheter   Kontoer og passord   Mail   Innstillinger for sertifikatgodkjenning   Kontakter   Kalender   Notater                                                                                                    | iPad-en <b>sammen navn som</b><br>i Pad-en <b>sammen navn som</b>                                                                                                    |
| Itunes og App Store       Rettigheter       Mail       Innstillinger for sertifikatgodkjenning       Kontakter       Kalender       Notater                                                                                                    | iPad-en sammen navn som iPad-en sammen navn som 26. iPad-en er nå ferdig konfig Tildalta appar vå læadan (for eksempel                                                                                                    |
| Retigheter         Kontoer og passord         Mail         Innstillinger for sertifikatgodkjenning         Kontakter         Kalender         Notater                                                                                                    | iter og passord<br>I Innstillinger for sertifikatgodkjenning<br>Itakter<br>ender<br>ater<br>I<br>I<br>I<br>I<br>I<br>I<br>I<br>I<br>I<br>I<br>I<br>I<br>I                                                                                                    |
| Kontoer og passord     Innstillinger for sertifikatgodkjenning       Mail     Innstillinger for sertifikatgodkjenning       Kontakter     Kontakter       Kalender     Koltater                                                                                                    | iPad-en <b>sammen navn som</b><br>iPad-en <b>sammen navn som</b><br>iPad-en (for eksempel                                                                                                    |
| Mail Innstillinger for sertifikatgodkjenning                                                                                                    | iPad-en sammen navn som                                                                                                    |
| Kalender<br>Notater                                                                                                    | iPad-en <b>sammen navn som</b><br>iPad-en <b>sammen navn som</b><br>panpen på iPaden (for eksempel                                                                                                    |
| Kalender Notater                                                                                                    | iPad-en <b>sammen navn som</b><br>Pad-en <b>sammen navn som</b><br>Pad-en <b>sammen navn som</b><br>Tildelte opper vil lectes pod                                                                                                    |
| Notater                                                                                                    | iPad-en <b>sammen navn som</b><br>pannen nå iPaden (for eksempel<br>Tildelte oppor vil lestes pad                                                                                                    |
|                                                                                                    | iPad-en <b>sammen navn som</b><br>panpen på iPaden (for eksempel<br>Tildelte oppor vil legtes pad                                                                                                    |
|                                                                                                    | iPad-en <b>sammen navn som</b><br>pannen nå iPaden (for eksempel                                                                                                    |
|                                                                                                    | iPad-en <b>sammen navn som</b><br>pannen nå iPaden (for eksempel                                                                                                    |
|                                                                                                    | iPad-en <b>sammen navn som</b><br>pannen på iPaden (for eksempel                                                                                                    |
|                                                                                                    | iPad-en <b>sammen navn som</b><br>Dannen på iPaden (for eksempel<br>Tildelte oppor vil lastes pad                                                                                                    |
|                                                                                                    | iPad-en <b>sammen navn som</b><br>Dannen på iPaden (for eksempel                                                                                                    |
|                                                                                                    | iPad-en <b>sammen navn som</b><br>Dannen nå iPaden (for eksempel                                                                                                    |
|                                                                                                    | iPad-en <b>sammen navn som</b><br>Dannen på iPaden (for eksempel                                                                                                    |
|                                                                                                    | iPad-en <b>sammen navn som</b><br><b>pannen</b> på iPaden (for eksempel<br>Tildelte epper vil lestes and p                                                                                                    |
|                                                                                                    | iPad-en <b>sammen navn som</b><br><b>pannen</b> nå iPaden (for eksempel<br>Tildelte opper vil lestes pod                                                                                                    |
|                                                                                                    | nad on caning nation som                                                                                                    |
| Gi iPad-en <b>sammen navn som</b> 26 iPad-en er nå ferdig konfi                                                                                                    |                                                                                                    |
| Gi iPad-en <b>sammen navn som</b><br>Stronannon på iPadon (for eksompol                                                                                                    | The second second secon                                                                                                    |
| Gi iPad-en <b>sammen navn som</b><br><b>Strepappen</b> på iPaden (for eksempel<br>Tildelte apper vil lastes ned. E                                                                                                    | bruke læringsbrettet samtidig                                                                                                    |
| Gi iPad-en <b>sammen navn som</b><br><b>Strepappen</b> på iPaden (for eksempel<br>D8TC11) 26. iPad-en er nå ferdig konfig<br>Tildelte apper vil lastes ned. D<br>bruke læringsbrettet samtidig                                                                                                    | aldar                                                                                                    |
| Gi iPad-en <b>sammen navn som</b><br><b>Strepappen</b> på iPaden (for eksempel<br>D8TC11)<br>26. iPad-en er nå ferdig konfig<br>Tildelte apper vil lastes ned. E<br>bruke læringsbrettet samtidig<br>skier.                                                                                                    | SKIEL                                                                                                    |